#### บริการสืบค้น/ยืมทรัพยากรระหว่างห้องสมุด TU-THAIPUL

สำนักหอสมุดขอเชิญใชบริการสืบค้น/ขึมทรัพขากรระหว่างห้องสมุด TU-THAIPUL ซึ่งเป็นความร่วมมือในการขึมทรัพขากรระหว่าง ห้องสมุด Resource sharing มีมหาวิทขาลัข เอกชน 7 สถาบัน สำนักหอสมุดมหาวิทขาลัยรังสิต สำนักหอกลางสมุด มหาวิทขาลัยหอการค้ำไทย ศูนย์การเรียนรู้และหอสมุด มหาวิทขาลัยธุรกิจบัณฑิตย์ สำนักหอสมุดและพื้นที่การเรียนรู้ มหาวิทขาลัยกรุงเทพ สำนักหอสมุด มหาวิทขาลัยศรีปทุม สำนัก ทรัพขากรสารสนเทศ (สำนักหอสมุด) มหาวิทขาลัยสขาม และหอสมุดกลาง มหาวิทขาลัยนามินทราชิราช ร่วมกับมหาวิทขาลัยของรัฐ แห่ง 3 คือ หอสมุดแห่ง มหาวิทขาลัยธรรมศาสตร์ หอสมุดกลาง มหาวิทขาลัยมหิดล และ หอสมุดกลาง มหาวิทขาลัยจุฬาลงกรณ์ เพื่อประโยชน์ในการแบ่งปันและใช้งานทรัพขากร สารสนเทศร่วมกัน โดยผ่านระบบ EDS (EBSCO Discovery Service) สามารถทำการขึ้มทรัพขากรระหว่างห้องสมุดผ่านเว็บไซต์ สำนักหอสมุด

# ข้อตกลงในการบริการยืมระหว่างห้องสมุด

- 1. ผู้มีสิทธิใช้บริการ : นักศึกษา อาจารย์ และบุคลากรของมหาวิทยาลัยห้องสมุดสมาชิก
- 2. ลักษณะการขอ / ให้บริการ : สืบค้นข้อมูลและส่งคำขอผ่าน EBSCO Discovery Service
- 3. ทรัพยากรที่ให้บริการ : ทรัพขากรประเภทสิ่งพิมพ์ / อิเล็กทรอนิกส์ เช่น หนังสือ บทความวารสาร วิทขานิพนธ์ และงานวิจัขต่างๆ ซึ่งไม่เป็นการ

ละเมิคลิขสิทธิ์

- 4. จำนวนที่ให้ยืม : ไม่เกิน 3 เล่ม/คน/ครั้ง
- 5. ระยะเวลาการยืม : 21 วัน
- ธระยะเวลาดำเนินการ : ภายใน 10 วันทำการ นับจากได้รับคำขอ
   วิธีการจัดส่ง : จัดส่งไฟล์อิเล็กทรอนิกส์ทาง e-Mail จัดส่งตัวเล่มทางไปรษณีย์ลงทะเบียน
- 7. ค่าบริการ : ไม่มีค่าใช้บริการ

ยกเว้น ก่าจัดส่งไฟล์อิเล็กทรอนิกส์ทาง Email หอสมุดกลาง มหาวิทยาลัยมหิดล และ หอสมุดกลางมหาวิทยาลัยจุฬาลงกรณ์

**ดิดค่าดำเนินการ :** รายการละ 50 บาท หรือขึ้นกับนโยบายการบริการของแต่ละมหาวิทยาลัย/สถาบัน อ้างอิงจาก อัตราค่าบริการตามข้อตกลง

คณะทำงานฝ่ายบริการสารนิเทศห้องสมุดสถาบันอุดมศึกษา

8. การชำรุดสูญหาย : ให้เป็นไปตามระเบียบของห้องสมุดเจ้าของทรัพยากรสารสนเทศ

9. การสูญหายระหว่างการขนส่ง : ห้องสมุดที่ส่งเอกสารเป็นผู้รับผิดชอบ

#### ขั้นตอนการใช้งาน

### 1. เข้าที่หน้าเว็บหอสมุด https://www.spu.ac.th/department/library เลือก TU-THAIPUL

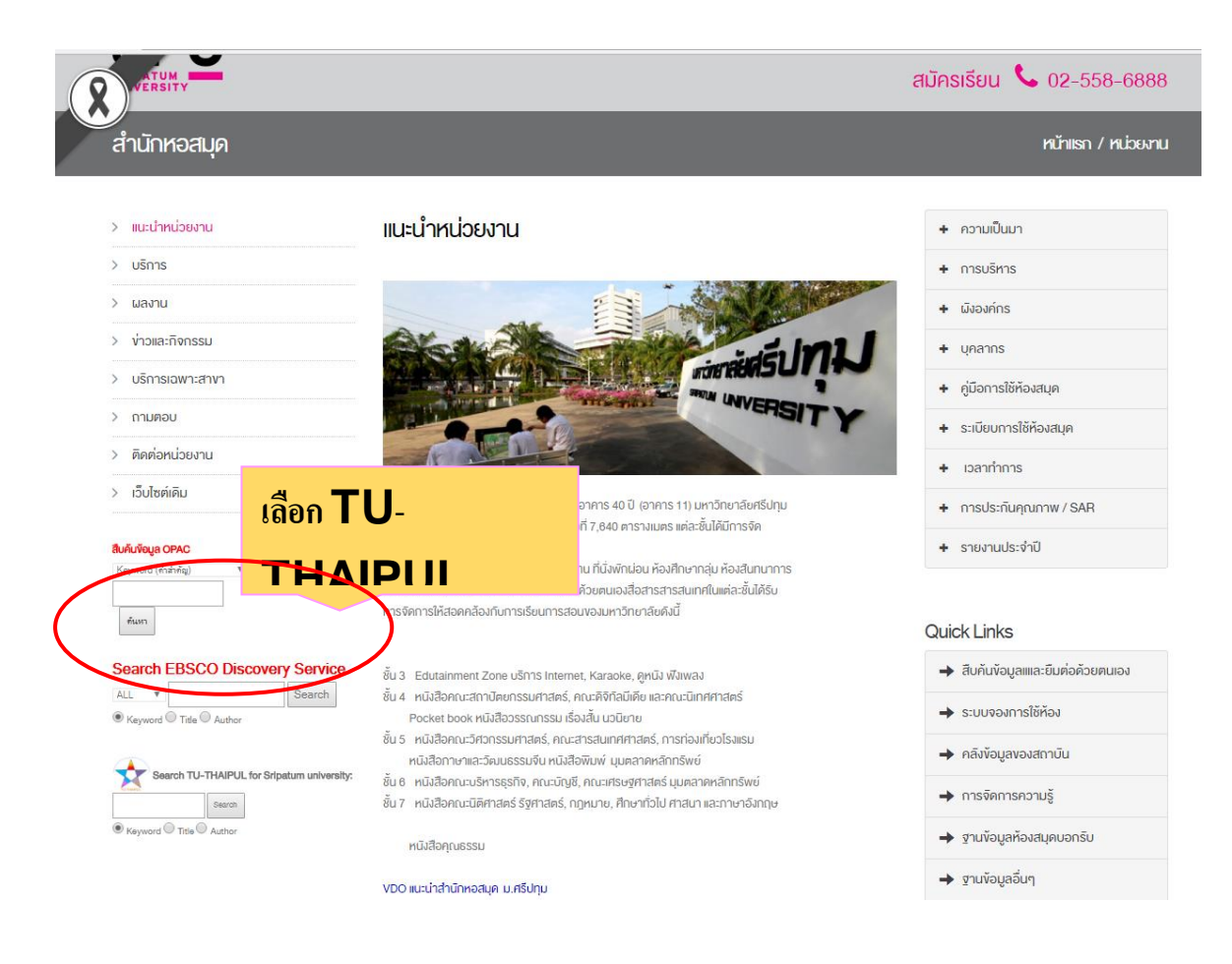

### 2. ปรากฏหน้าจอการสืบค้นแล้วให้กรอกข้อมูลที่ต้องการสืบค้น

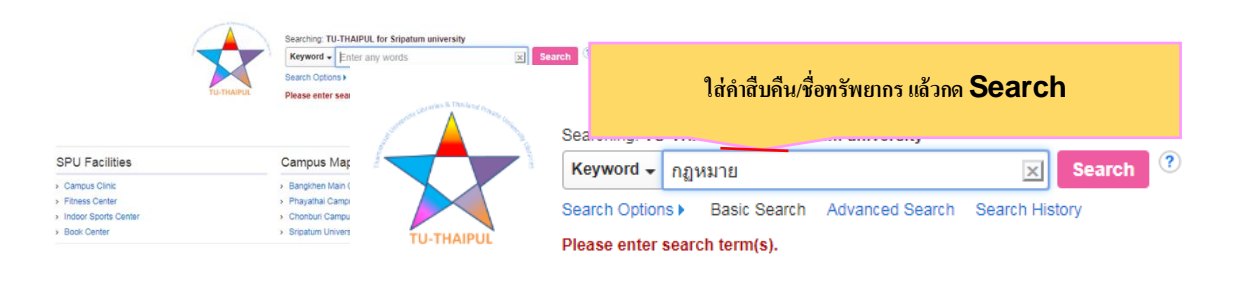

| Campus Map                                          | Useful Links                         |
|-----------------------------------------------------|--------------------------------------|
| <ul> <li>Bangkhen Main Campus in Bangkok</li> </ul> | > Academics                          |
| > Phayathai Campus                                  | <ul> <li>Admissions</li> </ul>       |
| > Chonburi Campus                                   | <ul> <li>Offices/Services</li> </ul> |
| <ul> <li>Sripatum University Khon Kaen</li> </ul>   | > About SPU                          |
|                                                     |                                      |

3. ปรากฏหน้ารายการที่สืบค้น หากต้องการหากดูรายละเอียดของทรัพยากรสามารถคลิกที่ชื่อรายการทรัพยากรที่ต้องการ

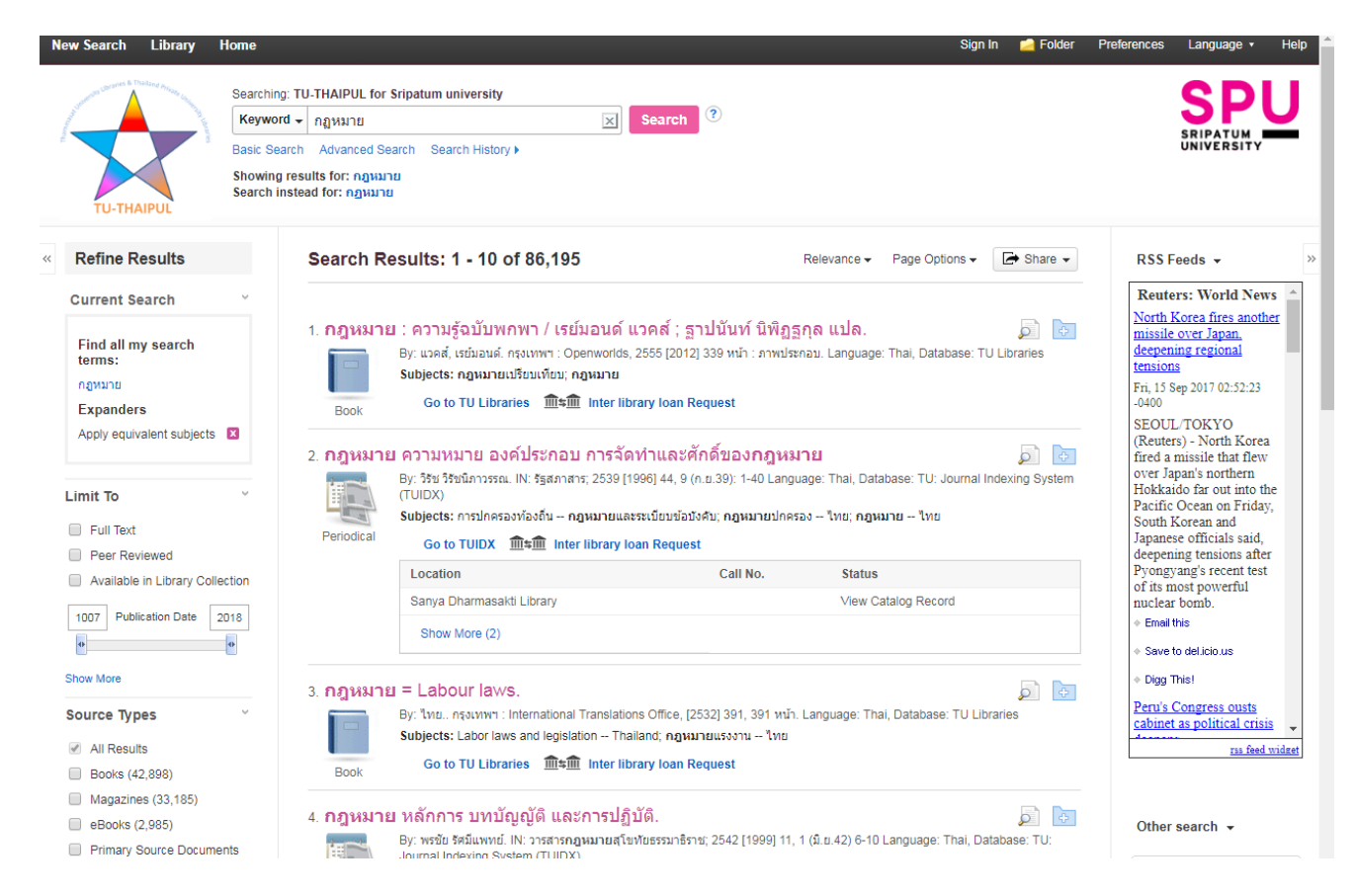

### 4. ปรากฏรายละเอียดของทรัพยากร หากมีสนใจจะยืมทรัพยากรระหว่างห้องสมุดให้คลิกที่ Interlibrary loan Request

| Ne | ew Search                               | Library                   | Ноте                                                                                                    |                                                            |                                                         | Sign In  | 🛁 Folder             | Preferences | Language •          | Help  |
|----|-----------------------------------------|---------------------------|----------------------------------------------------------------------------------------------------|------------------------------------------------------------|---------------------------------------------------------|----------|----------------------|-------------|---------------------|-------|
| 1  | ТU-ТНИ                                  |                           | Searching: TU-THAIPUL for Sripatu<br>Keyword - กฎหมาย<br>Basic Search Advanced Search<br>Showing results for: กฎหมาย<br>Search instead for: กฎหมาย | university Search 3                                        |                                                         |          |                      |             | SRIPATUM UNIVERSITY | U     |
| ~~ |                                         |                           |                                                                                                    | arch 🔄 4 1 of 86,195 🕨                                     |                                                         |          |                      |             | Tools               | >>    |
|    | Der                                     | คลิ                       | Interlibrary lo                                                                                                    | <b>n</b> า / เรย์มอนด์ แวคส์ ; ฐาบ                         | ในันท์ นิพิฏฐกุล แปล.                                   |          |                      |             | 📥 Google 🛁 Add to f | Drive |
|    |                                         |                           | Request                                                                                                    | 8                                                          |                                                         |          |                      |             | 畠 Print             |       |
|    | Go to TU                                | Libraries                 | Publicatio                                                                                                    | กรุงเทพฯ : Openworlds, 2555 [2012]                         |                                                         |          |                      |             | 🔀 E-mail            |       |
|    | masima <u>Inter I</u><br><u>Request</u> | ibrary loan               | Edition                                                                                                    | พิมพ์ครั้งแรก.                                             |                                                         |          |                      |             | 💾 Save              |       |
|    |                                         |                           | Publication Date                                                                                                    | 2012                                                       |                                                         |          |                      |             | Cito                |       |
|    | Related Inf                             | ormation                  | Physical Description                                                                                                    | 339 หน้า : ภาพประกอบ.                                      |                                                         |          |                      |             | in one              |       |
|    | E Similar B                             | Books                     | Publication Type                                                                                                    | Book                                                       |                                                         |          |                      |             | Export 📄            |       |
|    | Cther Bo                                | ooks by this A            | Document Type                                                                                                    | Book                                                       |                                                         |          |                      |             | Create I            | Note  |
|    |                                         |                           | Subject Terms                                                                                                    | กฎหมายเปรียบเทียบ<br>กฎหมาย                                |                                                         |          |                      |             |                     |       |
|    |                                         |                           | Content Notes                                                                                                    | -<br>1 รากเหง้าของกฎหมาย 2 สาขาของกฎหมาย 3 ศ               | <b>ญหมาย</b> และศีลธรรม 4 ศาลยุดิธรรม 5 ทน <sup>.</sup> | ายความ ( | 3 อนาคตของ <b>กร</b> | เหมาย.      | 8 Permali           | ak    |
|    | Find Similar<br>using Smart             | Results<br>Text Searching | Notes                                                                                                    | แปลจาก: Law : a very short introduction.<br>Wacks, Raymond |                                                         |          |                      |             | 🕂 Share             |       |
|    |                                         |                           | Other Authors                                                                                                    | ฐาปนันท์ นิพิฏฐกุล, 2512-                                  |                                                         |          |                      |             |                     |       |
|    |                                         |                           | Other Title                                                                                                    | Law : a very short introduction.                           |                                                         |          |                      |             |                     |       |
|    |                                         |                           | ISBN                                                                                                    | 9789747241792                                              |                                                         |          |                      |             |                     |       |
|    |                                         |                           | OCLO                                                                                                    | 813278435                                                  |                                                         |          |                      |             |                     |       |
|    |                                         |                           | Accession Numbe                                                                                                    | TU.599528                                                  |                                                         |          |                      |             |                     |       |
|    |                                         |                           | Database                                                                                                    | TU Libraries                                               |                                                         |          |                      |             |                     |       |
|    |                                         |                           |                                                                                                    |                                                            |                                                         |          |                      |             |                     |       |

5. ปรากฎหน้าแบบฟอร์มการยืมทรัพยากรระหว่างห้องสมุดกลุ่ม THAI-PUL ให้กรอกรายละเอียดลงใน แบบฟอร์มแล้วกด ตกลง

| ายพ 📥 แบบฟอร์ม<br>รรมกา                                                                                        | งการยืมหนังสือระหว่างห้องสมุด กลุ่ม TU-THAIPUL                                                                     |  |  |
|----------------------------------------------------------------------------------------------------|----------------------------------------------------------------------------------------------------|--|--|
|                                                                                                    | Show form in Englis                                                                                                |  |  |
| โอตกลงบริการยืมระหว่างห้องสมุด เ                                                                               | ถ่าน EDS ระหว่าง 8 สถาบัน                                                                                          |  |  |
| โองสมุดสมาชิก: หอสมุดแห่ง มหาวิท                                                                               | งาล้อสรณสาสอร์                                                                                                    |  |  |
| ไหนักพอสมุด มหาวิทยาลัยจึงสิด                                                                                  |                                                                                                    |  |  |
| ใกมักหอสมุดกลาง มหาวิทยาลัยหอการ                                                                               | ก้าเทย                                                                                                    |  |  |
| กษณฑษสมุดและพรรกการเรียญ มหาวิท                                                                                | สาสอกรุงเทพ<br>- สาคร์                                                                                             |  |  |
| กระบบรายาน และครามการกระบบการกระบบการกระบบการกระบบการกระบบการกระบบการกระบบการกระบบการกระบบการกระบบการกระบบการก | 20027190                                                                                                    |  |  |
| หอสมุดกลาง มหาวิทยาลัยนามินทราชราช                                                                             |                                                                                                    |  |  |
| กษักหอสมด มหาวิทยาลัยศรีปทม                                                                                    |                                                                                                    |  |  |
| อัมสิทธิให้บริการ: นักศึกษา อาจารย์ แ                                                                          | สะบุคลากรของบหาวิทยาลัยห้องสมคสมาชิก                                                                               |  |  |
| เร้พยากรที่ให้บริการ: หรัพยากเปลน                                                                              | างเลื่อหันท์ / อินโกษเรอนิกส์ เช่น หนังสือ บาความวารสาร วิทยานิพนธ์ และงานวิจัยต่างๆ ซึ่งไม่เป็นการละเมิดสืบสัทธิ์ |  |  |
| กนวนสิ่งพิมพ์ที่ให้ยืม: ไม่เกิน 3 เล่น/                                                                        | ตน/ครั้ง                                                                                                    |  |  |
| ะยะเวลาการยืมดัวเล่ม: 3 สัปดาห์ (ส                                                                             | ามารถrenew ได้ 1 ครึ่ง แจ้งก่อน 1 สัปดาท์)                                                                         |  |  |
| ะยะเวลาในการสำหนินการ: กายใน 1                                                                                 | 0 วันทำการ นับจากใต้รับคำขอ                                                                                        |  |  |
| ธิการจัดส่ง: จัดส่งไฟล์อิเล็กพรอนิกส่ง                                                                         | ina E-Mail                                                                                                    |  |  |
| ัดส่งดัวเส่นทางไปรษณีย์ดงทะเบียน                                                                               | ใส่ของเอเลี้ยาอังเช่ยิงเ                                                                                           |  |  |
| ถ่ามรีการ: ไม่มีค่าใช้บริการ                                                                                   | เยมคม็ยแกรมเกม็กห                                                                                                  |  |  |
| กรช่ารุด/สูญหาย: ให้เป็นไปตามระเบิ                                                                             | ยบของห้องสมุดเจ้าของหรัพอากรสารสนเทศ                                                                               |  |  |
| กรสูญหายระหว่างการขนส่ง: ห้องส                                                                                 | ดูดที่เดี่ยอกสารเป็นมู่ในมีครอบ                                                                                    |  |  |
| — ข้อมูดผู้ยืม ———                                                                                             |                                                                                                    |  |  |
|                                                                                                    |                                                                                                    |  |  |
| ชื่อ-นามสกุล                                                                                                   | עבערערע רתעמעמ                                                                                                    |  |  |
| รพัสประจำตัว                                                                                                   | \$950220                                                                                                    |  |  |
| eMail                                                                                                    | kanoknapa.maQspu.ac.th                                                                                             |  |  |
| เนอร์โทรศัพท์                                                                                                  | 0989679571 *                                                                                                    |  |  |
| eachniceans                                                                                                    | สำนักหลสมค มหาวิทยาลัยคริปทม                                                                                       |  |  |
| สถานกาท                                                                                                    | บุตลากร/เจ้าหน้าที่ 💌                                                                                              |  |  |
| รูปแบบที่ต้องการ                                                                                               | adusto 🔻                                                                                                    |  |  |
|                                                                                                    | 8063                                                                                                    |  |  |
|                                                                                                    |                                                                                                    |  |  |
|                                                                                                    |                                                                                                    |  |  |
| ชนิดของสิ่งกันท่                                                                                               | book                                                                                                    |  |  |
| Eadlas                                                                                                    | กอาจมาย : ความร้องวิมพกพา.                                                                                         |  |  |
| durin.                                                                                                    | แวลส์ เชริมวนด์                                                                                                    |  |  |
| de Techer I                                                                                                    |                                                                                                    |  |  |
| a namani                                                                                                    |                                                                                                    |  |  |
| 241                                                                                                    | 20120101                                                                                                    |  |  |
| D4                                                                                                    |                                                                                                    |  |  |
| ວນັນທີ                                                                                                    |                                                                                                    |  |  |
|                                                                                                    |                                                                                                    |  |  |
| — ข้อมูดเพิ่มเดิม ———                                                                                          | 1                                                                                                    |  |  |
| ข้อมูลเพิ่มเคิม                                                                                                |                                                                                                    |  |  |
|                                                                                                    | คลิก                                                                                                    |  |  |
|                                                                                                    |                                                                                                    |  |  |

## 6. ปรากฏหน้าถูกส่งข้อมูลเรียบร้อย

SPU sRIPATUM – UNIVERSITY

#### ข้อมูลได้ถูกส่งเรียบร้อยแล้ว

รายละเอียดข้อมูล:

| ข้อมูลผู้ยืม     |                               |
|------------------|-------------------------------|
| ชื่อ-นามสกุล     | กนกนภา มานาแวน                |
| รหัสประจำตัว     | 5950220                       |
| eMail            | kanoknapa.ma@spu.ac.th        |
| เบอร์โทรศัพท์    | 0989679571                    |
| คณะ/หน่วยงาน     | สำนักหอสมุดมหาวิทยาลัยศรีปทุม |
| สถานภาพ          | บุคลากร                       |
| รูปแบบที่ต้องการ | ລບັບຈรີง                      |
| รายการบรรณานุกรม |                               |
| ชนิดของสิ่งพิมพ์ | book                          |
| ชื่อเรื่อง       | กฏหมาย : ความรู้ฉบับพกพา.     |
| ผู้แต่ง          | แวคส์, เรย์มอนด์              |
| วันที่           | 20120101                      |
| an               | TU.599528                     |
| dbcode           | cat03296a                     |
| ข้อมูลเพิ่มเติม  |                               |

Click to access EBSCO Discovery Service

## 7. รอการติดต่อจากบรรณารักษ์ผู้ให้บริการ